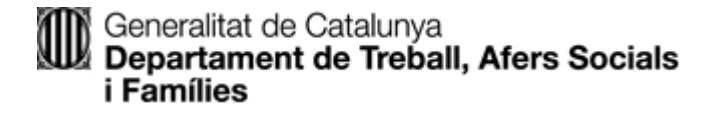

## MANUAL ACTES TELEMÀTIQUES

#### Formulari -sol·licitud de conciliació

Quan el tipus de procediment seleccionat és RÀPID, el presentador/a podrà indicar la seva voluntat de formalitzar telemàticament l'acta de conciliació:

"Desitjo formalitzar telemàticament l'acta de conciliació":

| Dades identifi       | catives                                    |               |                            |         |                |            |
|----------------------|--------------------------------------------|---------------|----------------------------|---------|----------------|------------|
| Unitat organitzativa | on es sol·licita l'acte de conciliació     |               |                            |         |                |            |
| Barcelona - Se       | rveis Territorials a Barcelona             |               | V                          |         |                |            |
| Concepte de dema     | nda de conciliació                         |               | Tipus de demanda           |         | Tipus de proc  | ediment    |
| Acomiadament         |                                            | •             | Individual                 | •       | Ràpid          | •          |
| Desitjo formal       | itzar telemàticament l'acta de conciliació | stat inclòs e | n un EPO d'avtinciá da l'  | ampros  | no soldicitant | durant els |
| 90 dies anteri       | ors a la data de presentació               | estat meios e | in un erto d'extinció de l | emprese | The sornertant | durant en  |
|                      |                                            |               |                            |         |                |            |
| Presentador/a        |                                            |               |                            |         |                |            |

En seleccionar aquesta opció, es mostrarà missatge indicant que és requeriment indispensable per la tramitació telemàtica que totes les persones que hauran de signar disposin d'un certificat digital vàlid de nivell 3:

| Generalitat de Cata<br>Departament de<br>i Famílies | alunya<br><b>Treball, Afers Socials</b>                                       |                                                                                                | Validar                 |        |
|-----------------------------------------------------|-------------------------------------------------------------------------------|------------------------------------------------------------------------------------------------|-------------------------|--------|
| Papereta de con                                     | ciliació                                                                      |                                                                                                |                         |        |
| Dades identificative                                | Warning: JavaScript Window -                                                  |                                                                                                | _                       |        |
| Unitat organitzativa on es<br>Barcelona - Serveis   | s<br>, Augusta e agination de signar disposin d'un<br>realitzar la signatura. | tramitació telemàtica que totes les persones<br>certificat digital vàlid de nivell 3 per poder |                         |        |
| Concepte de demanda de                              |                                                                               |                                                                                                | Tipus de procedime      | ent    |
| Acomiadament                                        |                                                                               | ОК                                                                                             | Ràpid                   | •      |
| 🔀 Desitjo formalitzar te                            | lemàticament l'acta de conciliació                                            |                                                                                                |                         |        |
| Declaració responsal<br>90 dies anteriors a la      | ole que la persona sol·licitant no ha esta<br>data de presentació             | t inclòs en un ERO d'extinció de l'empresa                                                     | a no sol·licitant durar | nt el: |
| Presentador/a                                       |                                                                               |                                                                                                |                         |        |
| Mana                                                | Drimer company                                                                | Conon company                                                                                  |                         |        |

#### Dades addicionals que caldrà informar:

#### COMPAREIXENT SOL·LICITANT:

- Si és en nom propi, caldrà informar l'adreça de correu electrònic.
- Si és apoderat, a més de les dades habituals caldrà informar el correu electrònic, adjuntar el títol habilitant i el document de declaració responsable -disponible a la secció de Documents de suport / Preguntes més freqüents-.

#### COMPAREIXENT NO SOL·LICITANT:

- Si a les dades de la part s'ha indicat un NIF, NIE o passaport, caldrà informar l'adreça de correu electrònic.
- Si a les dades de la part s'ha indicat un CIF, es demanarà l'adreça de correu electrònic, nom, cognoms i document d'identificació, i caldrà adjuntar el títol habilitant i la declaració responsable (tots dos obligatoris per validar la papereta).

#### Portal de Conciliacions - registre de l'expedient i planificació

#### > Presentació papereta de conciliació

En el moment de presentar la papereta, si és un expedient ràpid on s'ha marcat l'opció per tramitar l'acta telemàticament, no es mostrarà l'opció a l'usuari per demanar cita. S'assignarà a una sala virtual del Servei Territorial al qual pertanyi la unitat de conciliació indicada a la papereta.

A la pantalla de confirmació de l'alta de l'expedient, es mostrarà missatge a l'usuari per indicar que l'expedient es tramitarà de manera telemàtica:

| Generalitat de Catalunya                                                                                    |                                     |                 |                                      |                 | Castellano                                                                                             |
|----------------------------------------------------------------------------------------------------|-------------------------------------|-----------------|--------------------------------------|-----------------|----------------------------------------------------------------------------------------------------|
| www.gencat.cat                                                                                              |                                     |                 |                                      | L               | Isuari: CALLEJO FERNANDEZ, NURIA (AUTENTICACIÓN)   Abandonar entorn restringit                         |
| →Conciliacions                                                                                              |                                     |                 |                                      |                 |                                                                                                    |
| Presentar una papereta de conciliació                                                                       | *******                             | E Inc           | also an                              |                 |                                                                                                    |
| <ul> <li>Presentar paperetes individuals<br/>consecutives del mateix interessat<br/>sol·licitant</li> </ul> |                                     |                 |                                      |                 |                                                                                                    |
| <ul> <li>Presentar paperetes consecutives de<br/>diferents interessats sol·licitants</li> </ul>             |                                     |                 | 12                                   |                 | 195                                                                                                    |
| Simulació de citacions                                                                                      | Inici > Els meus expe               | dients de conci | liació > <u>Consultar els meus (</u> | expedients > De | tall expedient de conciliació                                                                          |
| Sol·licitar representació col·lectiva                                                                       | O an aultan ala                     |                 | diantas Batall ann                   | a dia mé        |                                                                                                    |
| Sol·licitar còpies compulsades                                                                              | consultar els                       | meus exp        | edients: Detail exp                  | ealent          |                                                                                                    |
| Els meus expedients de conciliació                                                                          |                                     |                 |                                      |                 |                                                                                                    |
| ▼Consultar els meus expedients                                                                              | Dades bàsique                       | s expedient     |                                      |                 | Dades citació                                                                                          |
| Aportar documents a l'expedient<br>obert                                                                    | Número expedier<br>Data presentació | t: 003009/202   | 0                                    |                 | S'ha donat d'alta correctament l'expedient. El vostre expedient es<br>tramitarà de manera telemàtica . |
| Presentar incidêncies a l'expedient<br>tancat                                                               | Concepte: Dret i                    | Quantitat       |                                      |                 |                                                                                                    |
| Planificar expedients pendents                                                                              | Número assentar                     | nent: 9005/11   | 5/2020                               |                 | 10 10 10 E                                                                                             |
| Documents de suport                                                                                         | Data assentamen                     | t: 15/06/2020   |                                      |                 |                                                                                                    |
|                                                                                                    | Interessats                         |                 |                                      |                 |                                                                                                    |
| 🚯 Contacteu                                                                                                 | Sol·licitant/s                      |                 | SPM SPM SPM                          |                 |                                                                                                    |
| Teniu diferents maneres de fer-ho:                                                                          | No sol·licitant                     | /s              | Antonio M. López Casado              |                 |                                                                                                    |
| » Per correu electrònic                                                                                     |                                     |                 |                                      |                 |                                                                                                    |
| » Per telèfon                                                                                               | Data                                | Succés          |                                      | Descripci       | 6                                                                                                    |
| » Presencialment                                                                                            | 15/06/2020 09:29                    | Presentació o   | le sol·licitud de conciliació        | Presentad       | a papereta de conciliació                                                                              |

#### Els meus expedients – consulta expedient

A l'opció de "Consulta dels meus expedients", pels expedients ràpids on s'hagi marcat l'opció per tramitar l'acta telemàticament, no es donarà opció per imprimir citació ja que s'assignarà a una sala virtual.

#### > Els meus expedients – planificar expedients pendents

A l'opció de "Planificar expedients pendents" no es mostra els expedients ràpids on s'hagi marcat l'opció tramitar l'acta telemàticament.

# Nova opció a les parts per realitzar la signatura de les actes formalitzades telemàticament

S'ha creat una nova opció al Portal de Conciliacions, que permetrà a les parts realitzar la signatura de l'acta de conciliació un cop aquesta hagi estat redactada pel/per la lletrat/da conciliador/a:

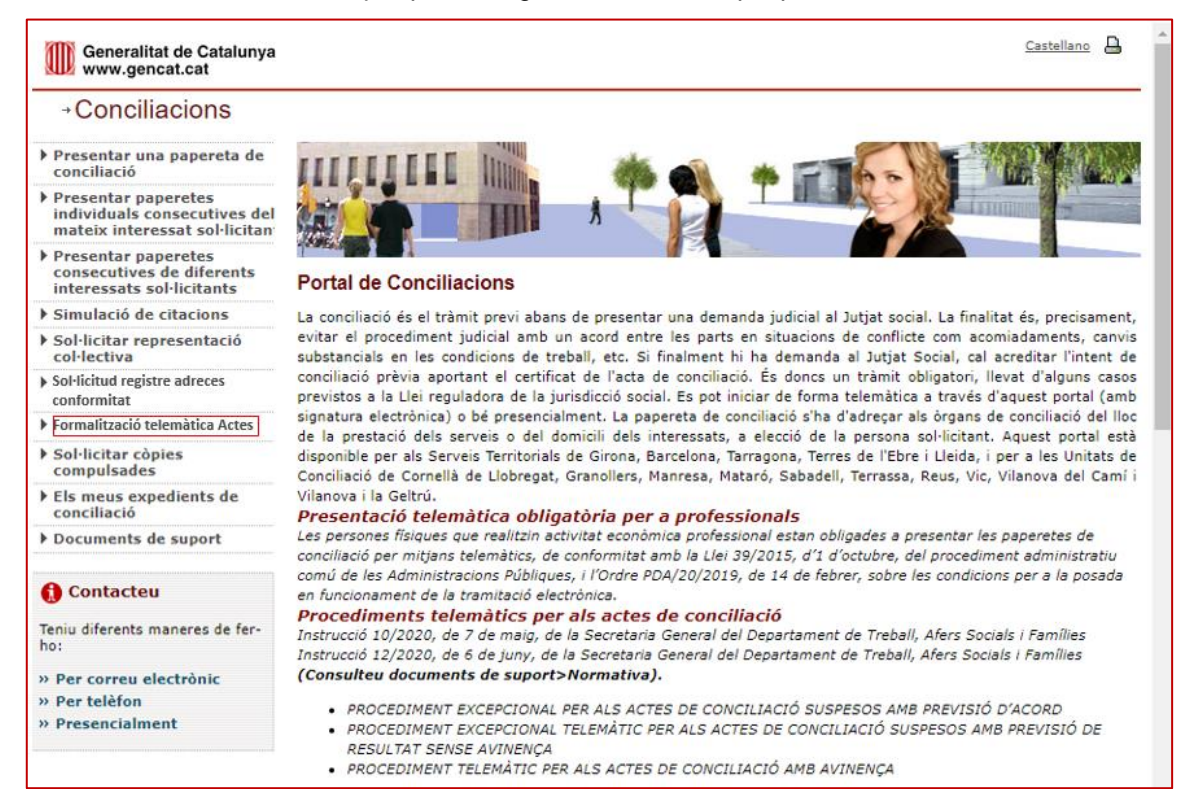

Per accedir a aquesta nova opció serà necessari identificar-se amb certificat digital:

| Generalitat de Catalunya<br>www.gencat.cat                                                                  | Castellano                                                                                                    |
|----------------------------------------------------------------------------------------------------|----------------------------------------------------------------------------------------------------|
| →Conciliacions                                                                                              |                                                                                                    |
| Presentar una papereta de<br>conciliació                                                                    |                                                                                                    |
| <ul> <li>Presentar paperetes<br/>individuals consecutives del<br/>mateix interessat sol·licitant</li> </ul> |                                                                                                    |
| <ul> <li>Presentar paperetes<br/>consecutives de diferents<br/>interessats sol·licitants</li> </ul>         | Inici > Accés amb certificat digital                                                                                                    |
| Simulació de citacions                                                                                      | Accés amb certificat digital                                                                                                    |
| <ul> <li>Sol·licitar representació<br/>col·lectiva</li> </ul>                                               | La presentació de la papereta o altra documentació vinculada i la consulta dels expedients requereixen l'accés amb                                                                                                    |
| <ul> <li>Sol·licitar còpies<br/>compulsades</li> </ul>                                                      | certificat digital.                                                                                                    |
| <ul> <li>Sol·licitud registre adreces<br/>conformitat</li> </ul>                                            | nomes es opert l'acces a la simulació de citacions i a la consulta de la documentació de suport.<br>Cal identificar-se amb un certificat digital per a ciutadans (idCAT) emès per l'Agència Catalana de Certificació (CatCert) |
| <ul> <li>Formalització telemàtica Actes</li> </ul>                                                          | o per qualsevol altra entitat certificadora classificada per CatCert.                                                                                                    |
| <ul> <li>Sol·licitar còpies<br/>compulsades</li> </ul>                                                      | Podeu veure la llista d'entitats classificades al web de CatCert.                                                                                                    |
| Els meus expedients de<br>conciliació                                                                       | Accés amb certificat                                                                                                    |
| Documents de suport                                                                                         |                                                                                                    |
| ① Contacteu                                                                                                 |                                                                                                    |
| Teniu diferents maneres de fer-<br>ho:                                                                      |                                                                                                    |
| » Per correu electrònic                                                                                     | Avís legal   Accessibilitat   Sobre gencat   © Generalitat de Catalunya                                                                                                    |
| » Per telèfon                                                                                               |                                                                                                    |
| » Presencialment                                                                                            |                                                                                                    |

Un cop accedit, es mostra llista d'expedients que tenen l'acta pendent de signatura per alguna de les parts o bé que encara no hagi estat signada pel/per la lletrat/da, on la persona identificada sigui el presentador/a o alguna de les parts:

| www.gencat.cat                                                                                                    |                                                                                                    | Castellano 🔒                     |
|----------------------------------------------------------------------------------------------------|----------------------------------------------------------------------------------------------------|----------------------------------|
| →Conciliacions                                                                                                    |                                                                                                    |                                  |
| <ul> <li>Presentar una papereta de<br/>conciliació</li> </ul>                                                                                                    | 1111111111 m                                                                                                    |                                  |
| <ul> <li>Presentar paperetes<br/>individuals consecutives del<br/>mateix interessat sol·licitant</li> </ul>                                                                                                    |                                                                                                    | A.                               |
| <ul> <li>Presentar paperetes<br/>consecutives de diferents<br/>interessats sol·licitants</li> </ul>                                                                                                    | <u>Inici</u> > Formalització telemàtica Actes<br>Formalització telemàtica Actes: Llista d'expedients                                                                                                    | [On the Masters Criteric Cores]  |
| Simulació de citacions                                                                                                    |                                                                                                    | [ocuitar/mostrar criteris cerca] |
| <ul> <li>Sol·licitar representació<br/>col·lectiva</li> </ul>                                                                                                    | Número expedient:                                                                                                    |                                  |
| <ul> <li>Sol·licitar còpies<br/>compulsades</li> </ul>                                                                                                    | Identificador part sol-licitant:                                                                                                    |                                  |
| <ul> <li>Sol·licitud registre adreces<br/>conformitat</li> </ul>                                                                                                    | Cercar                                                                                                    |                                  |
| Formalització telemàtica Actes                                                                                                    |                                                                                                    |                                  |
| <ul> <li>Sol·licitar còpies<br/>compulsades</li> </ul>                                                                                                    |                                                                                                    |                                  |
| <ul> <li>Els meus expedients de<br/>conciliació</li> </ul>                                                                                                    |                                                                                                    |                                  |
| Documents de suport                                                                                                    |                                                                                                    |                                  |
| 🚯 Contacteu                                                                                                    |                                                                                                    |                                  |
| Teniu diferents maneres de fer-<br>ho:                                                                                                    |                                                                                                    |                                  |
| » Per correu electrònic                                                                                                    |                                                                                                    |                                  |
| > Per telèfon                                                                                                    | Avís legal   Accessibilitat   Sobre gencat   © Generalitat de Catalunva                                                                                                    |                                  |
|                                                                                                    |                                                                                                    |                                  |
| Generalitat de Catalunya<br>www.gencat.cat                                                                                                    |                                                                                                    | Castellano                       |
| Generalitat de Catalunya<br>www.gencat.cat<br>→ Conciliacions                                                                                                    |                                                                                                    | Castellano                       |
| <ul> <li>Generalitat de Catalunya<br/>www.gencat.cat</li> <li>→ Conciliacions</li> <li>Presentar una papereta de<br/>conciliació</li> </ul>                                                                                                    |                                                                                                    |                                  |
| <ul> <li>Generalitat de Catalunya<br/>www.gencat.cat</li> <li>→ Conciliacions</li> <li>&gt; Presentar una papereta de<br/>conciliació</li> <li>&gt; Presentar paperetes<br/>individuals consecutives del<br/>mateix indressat sol·licitant</li> </ul>                                                                                                    |                                                                                                    |                                  |
| Generalitat de Catalunya<br>www.gencat.cat<br>CONCILIACIONS<br>Presentar una papereta de<br>conciliació<br>Presentar paperetes<br>individuals consecutives del<br>mateix interessat sol·licitant<br>Presentar paperetes<br>consecutives de diferents<br>interessats sol·licitants                                                                                                    | Inici > Formalització telemàtica Actes<br>Formalització telemàtica Actes: Llista d'expedients                                                                                                    | Castellano                       |
| <ul> <li>Generalitat de Catalunya<br/>www.gencat.cat</li> <li>→ Conciliacions</li> <li>&gt; Presentar una papereta de<br/>conciliació</li> <li>&gt; Presentar paperetes<br/>individuals consecutives del<br/>mateix interessat sol·licitant</li> <li>&gt; Presentar paperetes<br/>consecutives de diferents<br/>interessats sol·licitants</li> <li>&gt; Simulació de citacions</li> </ul>                                                                                                    | Inici > Formalització telemàtica Actes<br>Formalització telemàtica Actes                                                                                                    | Castellano 🔒                     |
| <ul> <li>Generalitat de Catalunya<br/>www.gencat.cat</li> <li>Conciliacions</li> <li>Presentar una papereta de<br/>conciliació</li> <li>Presentar paperetes<br/>individuals consecutives del<br/>mateix interessat sol·licitant</li> <li>Presentar paperetes<br/>consecutives de diferents<br/>interessats sol·licitants</li> <li>Simulació de citacions</li> <li>Sol·licitar representació<br/>col·lectiva</li> </ul>                                                                                                    | Initial > Formalització telemàtica Actes         Formalització telemàtica Actes: Llista d'expedients         Número expedient:         Initial postificade con tral llister:                                                                                                    | Castellano                       |
| Generalitat de Catalunya<br>www.gencat.cat<br>CONCILIACIONS<br>Presentar una papereta de<br>conciliació<br>Presentar paperetes<br>individuals consecutives del<br>mateix interessat sol·licitant<br>Presentar paperetes<br>consecutives de diferents<br>interessats sol·licitants<br>Simulació de citacions<br>Sol·licitar representació<br>col·lectiva<br>Sol·licitar còpies<br>compulsades                                                                                                    | Inici > Formalització telemàtica Actes         Formalització telemàtica Actes:         Linici > Formalització telemàtica Actes:         Linici > Formalització telemàtica Actes:         L                                                                                                    | Castellanc 🔒                     |
| <ul> <li>Generalitat de Catalunya<br/>www.gencat.cat</li> <li>→ Conciliacions</li> <li>&gt; Presentar una papereta de<br/>conciliació</li> <li>&gt; Presentar paperetes<br/>individuals consecutives del<br/>mateix interessat sol·licitant</li> <li>&gt; Presentar paperetes<br/>consecutives de diferents<br/>interessats sol·licitants</li> <li>&gt; Simulació de citacions</li> <li>&gt; Sol·licitar representació<br/>col·lectiva</li> <li>&gt; Sol·licitar còpies<br/>compulsades</li> <li>&gt; Sol·licitud registre adreces<br/>conformitat</li> </ul>                                                                                                    | Image: Second Second | Castellano 🔒                     |
| Generalitat de Catalunya<br>www.gencat.cat<br>CONCILIACIONS<br>Presentar una papereta de<br>conciliació<br>Presentar paperetes<br>individuals consecutives del<br>mateix interessat sol·licitant<br>Presentar paperetes<br>consecutives de diferents<br>interessats sol·licitants<br>Simulació de citacions<br>Sol·licitar representació<br>col·lectiva<br>Sol·licitar còpies<br>compulsades<br>Sol·licitar gistre adreces<br>conformitat                                                                                                    | Image: Solicitant:       Image: Solicitant:         Image: Solicitant:       Image: Solicitant:                                                                                                    | Castellano D                     |
| <ul> <li>Generalitat de Catalunya<br/>www.gencat.cat</li> <li>Conciliacions</li> <li>Presentar una papereta de<br/>conciliació</li> <li>Presentar paperetes<br/>individuals consecutives del<br/>mateix interessat sol·licitant</li> <li>Presentar paperetes<br/>consecutives de diferents<br/>interessats sol·licitants</li> <li>Simulació de citacions</li> <li>Sol·licitar representació<br/>con-licitiva</li> <li>Sol·licitar còpies<br/>compulsades</li> <li>Sol·licitud registre adreces<br/>conformitat</li> <li>Formalització telemàtica Actes</li> <li>Sol·licitar còpies<br/>compulsades</li> </ul>                                                                                                    | Inici > Formalització telemàtica Actes         Formalització telemàtica Actes: Llista d'expedients         Número expedient:         Identificador part sol·licitant:         Identificador part sol·licitant:         Identificador part sol·licitant:         Cercar         S'han trobat un total de 25 resultats. Pàgina (1 de 5)         Núm. exp. ;       Data presentació ; Concepte ; Sol·licitant         Núm. exp. ;       Data presentació ; Concepte ; Sol·licitant         030042/2020       Drel i Quantitat         yyy       yyy                                                                                                    | Castellano 🕒                     |
| Generalitat de Catalunya<br>www.gencat.cat<br>CONCILIACIONS<br>Presentar una papereta de<br>conciliació<br>Presentar paperetes<br>individuals consecutives del<br>mateix interessat sol·licitant<br>Presentar paperetes<br>consecutives de diferents<br>interessat sol·licitants<br>Sol·licitar representació<br>col·lectiva<br>Sol·licitar representació<br>col·lectiva<br>Sol·licitar còpies<br>conformitat<br>Sol·licitar còpies<br>conformitat<br>Sol·licitar còpies<br>conformitat<br>Sol·licitar còpies<br>compulsades<br>Sol·licitar còpies<br>compulsades<br>Sol·licitar còpies<br>compulsades<br>Els meus expedients de<br>conciliació                                                                                                    | Jinici > Formalització telemàtica Actes         Formalització telemàtica Actes         Formalització telemàtica Actes:         Llista d'expedients         Número expedient:         Identificador part sol·licitant:         Identificador part sol·licitant:         Cercar         S'han trobat un total de 25 resultats. Pàgina (1 de 5)         Núm. exp. 1       Data presentació 2         Núm. exp. 2       Data presentació 2         003042/2020       01/09/2020         Drei i Quantitat       yyy         003039/2020       31/07/2020         Drei i Quantitat       yyy         003038/2020       27/07/2020         Drei i Quantitat       yyy                                                                                                    | Castellano                       |
| Generalitat de Catalunya<br>www.gencat.cat<br>CONCILIACIONS<br>CONCILIACIONS<br>Presentar una papereta de<br>conciliació<br>Presentar paperetes<br>individuals consecutives del<br>mateix interessat sol·licitants<br>Presentar paperetes<br>consecutives de diferents<br>interessats sol·licitants<br>Simulació de citacions<br>Sol·licitar representació<br>col·lectiva<br>Sol·licitar representació<br>col·lectiva<br>Sol·licitar representació<br>col·lectiva<br>Sol·licitar representació<br>col·lectiva<br>Sol·licitar còpies<br>compulsades<br>Sol·licitar còpies<br>compulsades<br>Els meus expedients de<br>conciliació<br>Documents de suport                                                                                                    | Inici > Formalització telemàtica Actes         Inici > Formalització telemàtica Actes         Formalització telemàtica Actes: Llista d'expedients         Número expedient:         identificador part sol·licitant:         identificador part sol·licitant:         identificador part sol·licitant:         Cercar         S'han trobat un total de 25 resultats. Pàgina (1 de 5)         Núm. exp. 2       Data presentació 2         Núm. exp. 2       Data presentació 2         O0304/2020       01/09/2020         Drei Quantitat       yyy         003039/2020       21/07/2020         Drei Quantitat       003038/2020                                                                                                    | Castellano                       |
| Generalitat de Catalunya<br>www.gencat.cat<br>CONCILIACIONS<br>CONCILIACIONS<br>Presentar una papereta de<br>conciliació<br>Presentar paperetes<br>individuals consecutives del<br>mateix interessat sol·licitants<br>Presentar paperetes<br>consecutives de diferents<br>interessats sol·licitants<br>Simulació de citacions<br>Sol·licitar representació<br>col·lectiva<br>Sol·licitar representació<br>col·lectiva<br>Sol·licitar còpies<br>compulsades<br>Sol·licitud registre adreces<br>conformitat<br>Contaltació<br>Els meus expedients de<br>conciliació<br>Documents de suport                                                                                                    | Inici > Formalització telemàtica Actes         Formalització telemàtica Actes:         Inici > Formalització telemàtica Actes:         Inici > Formalització telemàtica         Inici > Formalització telemàtica         Inici > Formalització telemàtica         Inici > Formalització telemàtica         Inici > Formalització telemàtica         Inici > Formalització telemàtica         Inici > Formalització telemàtica         Inici > Formalització telemàti         Inici > Fo                                                                                                    | Castellanc P                     |
| <ul> <li>Generalitat de Catalunya<br/>www.gencat.cat</li> <li>→ Conciliació</li> <li>Presentar una papereta de<br/>conciliació</li> <li>Presentar paperetes<br/>individuals consecutives del<br/>mateix interessat sol·licitant</li> <li>Presentar paperetes<br/>consecutives de diferents<br/>interessats sol·licitants</li> <li>Simulació de citacions</li> <li>Sol·licitar representació<br/>col·lectiva</li> <li>Sol·licitar còpies<br/>compulsades</li> <li>Sol·licitar còpies</li> <li>Sol·licitar còpies</li></ul> | Image: Second Second | Castellano                       |
| Generalitat de Catalunya<br>www.gencat.cat<br>CONCILIACIONS<br>Presentar una papereta de<br>conciliació<br>Presentar paperetes<br>individuals consecutives del<br>mateix interessat sol·licitant<br>Presentar paperetes<br>consecutives de diferents<br>interessats sol·licitants<br>Simulació de citacions<br>Sol·licitar representació<br>col·lectiva<br>Sol·licitar ropies<br>compulsades<br>Sol·licitar còpies<br>conformitat<br>Formalizació telemàtica Actes<br>Sol·licitar còpies<br>conciliació<br>Documents de suport<br>Contacteu<br>Teniu diferents maneres de fer-<br>ho:<br>Per correu electrònic                                                                                                    | Inici > Formalització telemàtica Actes         Formalització telemàtica Actes:         Inici > Formalització telemàtica Actes:         Inici > Inici > Inici > Inici                                                                                                    | Castellano                       |

Un cop seleccionat l'expedient, la visualització es realitzarà en funció de la persona identificada:

Presentador de l'expedient: es mostrarà l'acta i s'identificarà si alguna de les parts l'ha signat.
 Es mostrarà una pestanya que permetrà visualitzar el text de l'acta de conciliació

Acta de conciliació

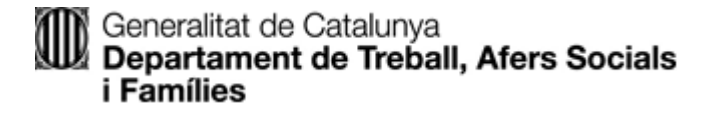

| C S https://preproduccio.conciliacions.gencat.cat/g                                                     | escon_interr 🔎 – 🔒 🖒 📓 Conciliacions 🔅 🔅                 | <                                                  |                                                       | 合分的                              |
|----------------------------------------------------------------------------------------------------|----------------------------------------------------------|----------------------------------------------------|-------------------------------------------------------|----------------------------------|
| Fitxer Edició Visualització Preferits Eines Ajuda                                                       |                                                          |                                                    |                                                       |                                  |
| 🙀 🧃 GESC 🧃 abou 🎒 Net 🎒 Inic 🎒 Form                                                                     | 🥙 abou 🥙 GESC 🎒 PREG 🎒 Loca 🎒 Inic 🐻                     | PREP 🥑 La m 🍘 Pàgi 🦉 Lloc 👻 🧭 Inic 🗱 Co            | inc 🗱 Conc 🗱 Port 🚺 Pági 🚺 Pági                       |                                  |
| Generalitat de Catalunya<br>www.gencat.cat                                                              |                                                          |                                                    | Ca<br>Usuari: CPISR-1 C German Lopez Cobo Abandonar e | astellano 🔒<br>entorn restringit |
| → Conciliacions                                                                                         |                                                          |                                                    |                                                       |                                  |
| Presentar una papereta de conciliació                                                                   | CONTRACTOR DATE                                          |                                                    |                                                       |                                  |
| <ul> <li>Presentar paperetes individuals consecutives del<br/>mateix interessat sol·licitant</li> </ul> | ATTATION INTO A                                          |                                                    |                                                       |                                  |
| <ul> <li>Presentar paperetes consecutives de diferents<br/>interessats sol·licitants</li> </ul>         |                                                          |                                                    | AS IN A                                               |                                  |
| Simulació de citacions                                                                                  |                                                          |                                                    |                                                       |                                  |
| <ul> <li>Sol·licitud de registre d'adreces electròniques de<br/>conformitat d'empreses</li> </ul>       | Inici > Formalizació telemàtica Actes > Detall expedient |                                                    |                                                       |                                  |
| Sol·licitar representació col·lectiva                                                                   | Consultar els meus expedients: Deta                      | ll expedient                                       |                                                       |                                  |
| Formalització telemàtica actes                                                                          |                                                          |                                                    |                                                       |                                  |
| Sol·licitar còpies compulsades                                                                          | Dades bàsiques expedient                                 |                                                    |                                                       |                                  |
| Els meus expedients de conciliació                                                                      | Número expedient: 003065/2020                            |                                                    |                                                       |                                  |
| Documents de suport                                                                                     | Data presentació: 24/11/2020                             |                                                    |                                                       |                                  |
|                                                                                                    | Concepte: Acomiadament                                   |                                                    |                                                       |                                  |
| 🚺 Contacteu                                                                                             | Número assentament: 9005/852/2020                        |                                                    |                                                       |                                  |
| Teniu diferents maneres de fer-ho:                                                                      | Data assentament: 24/11/2020                             |                                                    |                                                       |                                  |
| » Per correu electrònic                                                                                 |                                                          | Acta de conciliació                                |                                                       |                                  |
| » Per teléfon                                                                                           |                                                          |                                                    |                                                       |                                  |
| » Presencialment                                                                                        | Sol·licitant                                             | No sol·licitant                                    | Lletrat conciliador                                   |                                  |
|                                                                                                    | Joana Pessarrodona Roca<br>(Germán López Cobo)           | Guajira, SA<br>(Luis Tosa Cosa)                    | German Lopez Cobo                                     |                                  |
|                                                                                                    | Signar acta                                              | Pendent de signatura                               | Pendent de signatura                                  |                                  |
|                                                                                                    |                                                          |                                                    |                                                       |                                  |
|                                                                                                    | Avis legal   Accessib                                    | ilitat   Sobre gencat   🕲 Generalitat de Catalunya |                                                       |                                  |
|                                                                                                    |                                                          |                                                    |                                                       |                                  |
|                                                                                                    |                                                          |                                                    |                                                       |                                  |

Sol·licitant/ no sol·licitant:

🚱 🚺 ACTES TELE. 🤌 🧿 📴 Safata d'entr. 🎁 Chat | Micros. 🏹 Concliscions. 🗰 Manual Evol. 🕨 Document I --

Si la part encara no l'ha signat, es donarà la possibilitat de realitzar-ne la signatura mostrant-li botó similar a l'habilitat a la presentació de sol·licituds, per realitzar la signatura a través del signador del CAOC:

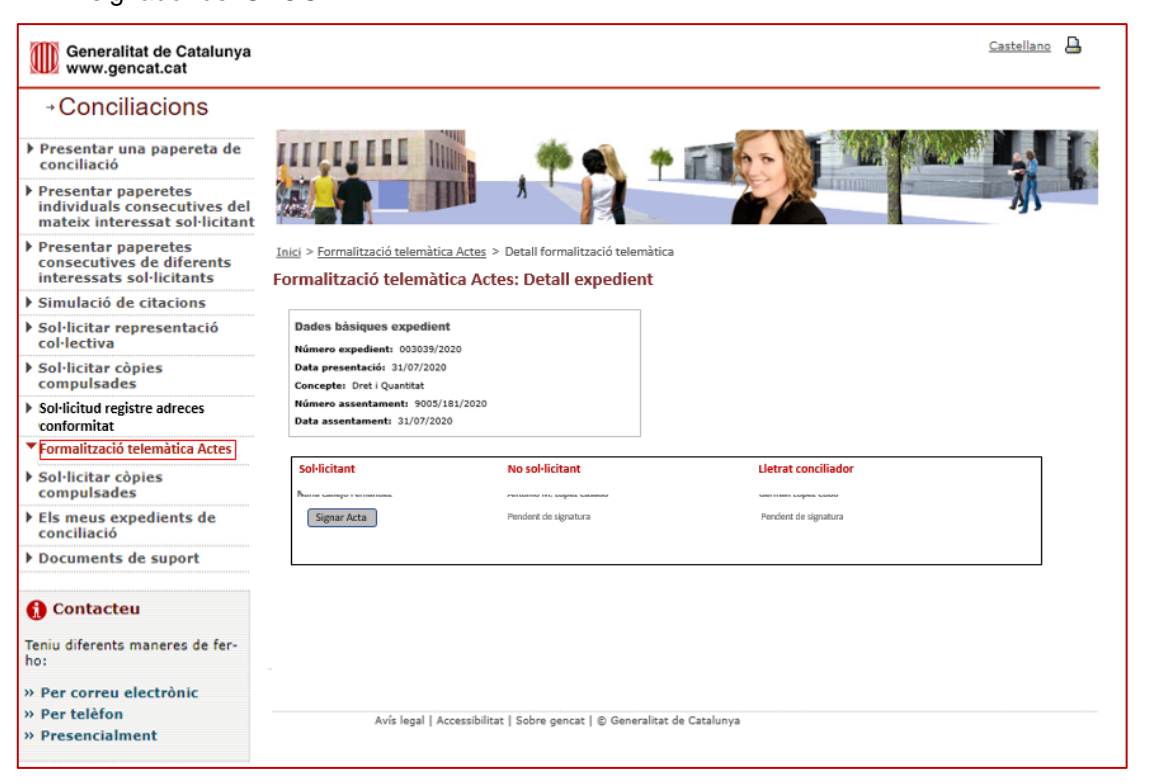

CA • 📢 🔭 📥 09:32

| Generalitat de Catalunya www.gencat.cat                                                                     |                                                                       |                                                      |                      | Castellano |
|----------------------------------------------------------------------------------------------------|-----------------------------------------------------------------------|------------------------------------------------------|----------------------|------------|
| →Conciliacions                                                                                              |                                                                       |                                                      |                      |            |
| <ul> <li>Presentar una papereta de<br/>conciliació</li> </ul>                                               |                                                                       | *                                                    | * ==                 |            |
| <ul> <li>Presentar paperetes<br/>individuals consecutives del<br/>mateix interessat sol·licitant</li> </ul> |                                                                       | 1                                                    |                      | A W        |
| <ul> <li>Presentar paperetes<br/>consecutives de diferents<br/>interessats sol·licitants</li> </ul>         | Inici > Formalització telemàtica Actes > Formalització telemàtica Act | > Detall formalització telem<br>tes: Detall expedien | àtica<br>t           |            |
| Simulació de citacions                                                                                      |                                                                       |                                                      |                      |            |
| <ul> <li>Sol·licitar representació<br/>col·lectiva</li> </ul>                                               | Dades bàsiques expedient<br>Número expedient: 003039/2020             |                                                      |                      |            |
| <ul> <li>Sol·licitar còpies<br/>compulsades</li> </ul>                                                      | Data presentació: 31/07/2020<br>Concepte: Dret i Quantitat            |                                                      |                      |            |
| <ul> <li>Sol·licitud registre adreces<br/>conformitat</li> </ul>                                            | Número assentament: 9005/181/2020<br>Data assentament: 31/07/2020     |                                                      |                      |            |
| Formalització telemàtica Actes                                                                              |                                                                       |                                                      |                      |            |
| <ul> <li>Sol·licitar còpies<br/>compulsades</li> </ul>                                                      | sol-licitant                                                          | No sol·licitant                                      | Lletrat conciliador  |            |
| <ul> <li>Els meus expedients de<br/>conciliació</li> </ul>                                                  | Pendent de signatura                                                  | Signar Acta                                          | Pendent de signatura |            |
| Documents de suport                                                                                         |                                                                       |                                                      |                      |            |
| 🚯 Contacteu                                                                                                 |                                                                       |                                                      |                      |            |
| Teniu diferents maneres de fer-<br>ho:                                                                      |                                                                       |                                                      |                      |            |
| » Per correu electrònic                                                                                     |                                                                       |                                                      |                      |            |
| » Per telèfon                                                                                               | Avís legal   Accessibilit                                             | at   Sobre cencat   © Genera                         | litat de Catalunva   |            |
| » Presencialment                                                                                            |                                                                       |                                                      |                      |            |

Si ja ha realitzat la signatura, el botó no estarà habilitat i apareixerà la indicació "signat".

| Generalitat de Catalunya www.gencat.cat                                                                     |                                                                     |                                                             | Castellano           |
|----------------------------------------------------------------------------------------------------|---------------------------------------------------------------------|-------------------------------------------------------------|----------------------|
| →Conciliacions                                                                                              |                                                                     |                                                             |                      |
| Presentar una papereta de<br>conciliació                                                                    |                                                                     |                                                             |                      |
| <ul> <li>Presentar paperetes<br/>individuals consecutives del<br/>mateix interessat sol·licitant</li> </ul> |                                                                     | 1                                                           |                      |
| <ul> <li>Presentar paperetes<br/>consecutives de diferents<br/>interessats sol·licitants</li> </ul>         | Inici > Formalització telemàtica Acte<br>Formalització telemàtica A | s > Detall formalització telemàti<br>ctes: Detall expedient | ca                   |
| Simulació de citacions                                                                                      |                                                                     |                                                             |                      |
| <ul> <li>Sol·licitar representació<br/>col·lectiva</li> </ul>                                               | Dades bàsiques expedient<br>Número expedient: 003039/2020           |                                                             |                      |
| <ul> <li>Sol·licitar còpies<br/>compulsades</li> </ul>                                                      | Data presentació: 31/07/2020<br>Concepte: Dret i Quantitat          |                                                             |                      |
| <ul> <li>Sol·licitud registre adreces<br/>conformitat</li> </ul>                                            | Número assentament: 9005/181/202<br>Data assentament: 31/07/2020    | D                                                           |                      |
| <ul> <li>Formalització telemàtica Actes</li> </ul>                                                          |                                                                     |                                                             |                      |
| <ul> <li>Sol·licitar còpies<br/>compulsades</li> </ul>                                                      |                                                                     | No collicitant                                              | Listert conciliador  |
| Els meus expedients de<br>conciliació                                                                       | Signat                                                              | Signar Acta                                                 | Pendent de signatura |
| Documents de suport                                                                                         |                                                                     |                                                             |                      |
| 🚺 Contacteu                                                                                                 |                                                                     |                                                             |                      |
| Teniu diferents maneres de fer-<br>ho:                                                                      |                                                                     |                                                             |                      |
| » Per correu electrònic                                                                                     |                                                                     |                                                             |                      |
| » Per telèfon                                                                                               | Avis legal   Accessibi                                              | litat   Sobre gencat   © Generalit:                         | at de Catalunya      |
| » Presencialment                                                                                            | Avia legal   Accessio                                               | mar I avere Arment I & Generality                           |                      |

Un cop l'acta hagi estat signada per totes les parts, es canviarà l'estat de l'expedient a "Pendent signatura telemàtica", que facilitarà la cerca al/a la lletrat/da dels expedients que ja hagin estat signats de manera telemàtica per les parts.

### > Nous estats d'expedients de conciliació i històric de successos

Per poder tenir control sobre els expedients de conciliació on s'hagi de tramitar telemàticament l'acta, es creen dos nous estats pels expedients:

- **Pendent tràmit telemàtic**: indica que s'ha generat l'acta de conciliació i encara no s'ha signat per alguna de les parts
- **Pendent signatura telemàtica**: indica que les parts han signat i està pendent de la signatura del lletrat/da.

Un cop el/la lletrat/da hagi generat l'acta, es canviarà l'estat a "Pendent tràmit telemàtic" i s'enviarà automàticament correu electrònic al presentador de l'expedient, per informar-lo que ja té disponible l'acta de l'expedient XXXXX/AAAA per tal que gestioni la signatura consecutiva de l'acta per les parts.

Quan les parts sol·licitant i no sol·licitant hagin signat l'acta, l'expedient es trobarà en estat "Pendent signatura telemàtica", es mostrarà opció al lletrat/da per que faci la signatura de l'acta amb el seu certificat digital.

Un cop signada pel lletrat/da conciliador/a, es realitzaran les següents accions:

- Es canviarà l'estat de l'expedient a Tancat
- Es generarà còpia autèntica de l'acta signada per totes les parts i pel/per la lletrat/da.
- S'enviarà a través de eNotum la ecòpia de l'acta al presentador i a les dues parts signants (una notificació per cada destinatari).